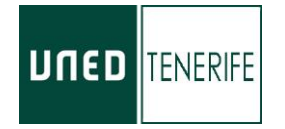

## Estimados/as estudiantes:

Ante las consultas recibidas en relación con la **situación de su matrícula,** referidas principalmente a pagos o anulación de matrícula por diferentes motivos, les indicamos en este pequeño tutorial de los pasos que debe dar para que consulte su situación a través del campus virtual. Es un espacio virtual personal, por lo que el personal del Centro Asociado no tiene acceso al mismo.

Los pasos a seguir son:

 Acceda al Campus Virtual de la UNED desde <u>https://www.uned.es/</u> e inicie sesión con su identificador de alumno/a (<u>xxxxxxx@alumno.uned.es</u>) y su contraseña (la que haya puesto).

| υπερ              | Estés donde estés desde |                      |      |        |         |                              | Español   English   Contacta |                     |  |
|-------------------|-------------------------|----------------------|------|--------|---------|------------------------------|------------------------------|---------------------|--|
| ESTUDIOS          | INVESTIGACIÓN           | INTERNACIONAL        |      | ACIÓN  | La UNED | Acceso a<br>CURSOS VIRTUALES |                              | Acceso<br>al CAMPUS |  |
| ↓ <u>COVID-19</u> | PORTAL DE TRANSP        | ARENCIA SEDE ELECTRÓ | NICA |        |         |                              |                              | Escuchar            |  |
| GRADOS >          | NG-                     | GRADOS COMBINAD      | 0S > | MÁSTER |         |                              | DOCTORAD                     | 00>                 |  |

2. Acceda a la Secretaría Virtual

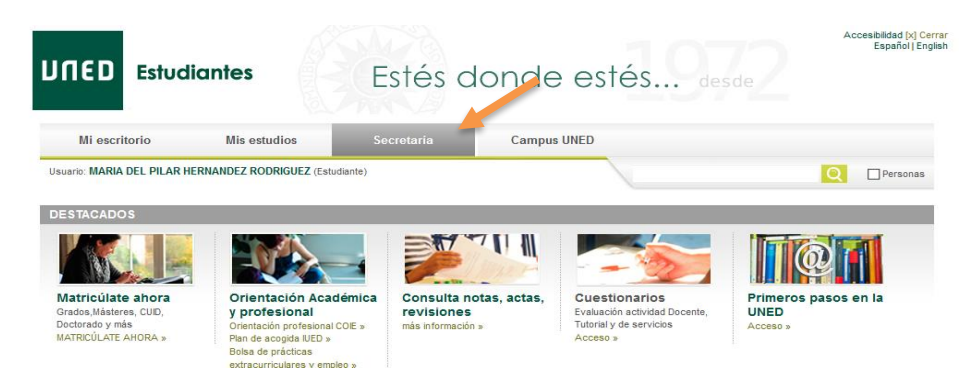

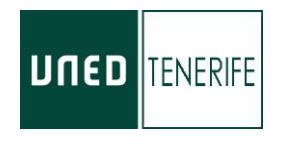

3. En la sección "Matrículas", pinche sobre "Detalle del estado de tus matrículas"

| DESTACADOS                                                                                                    |  |                                                                                                    |  |                                |                                                                 |  |  |
|----------------------------------------------------------------------------------------------------|--|----------------------------------------------------------------------------------------------------|--|--------------------------------|-----------------------------------------------------------------|--|--|
|                                                                                                    |  |                                                                                                    |  |                                | 2                                                               |  |  |
| Matricúlate ahora         Orientación Ac           Grados, Másteres, CUD,         y profesional           Doctorado y más         Orientación profesion           MATRICÚLATE AHORA »         Plan de acogida IUED           Bolsa de prácticas         extracurriculares y er |  | adémica Consulta notas, actas, revisiones Evaluación act<br>al COIE » más información » Tutorial y de s<br>» Acceso » |  | ios<br>idad Docente,<br>vicios | Primeros pasos en la<br>UNED<br>Acceso »                        |  |  |
| ALIFICACIONE S                                                                                                    |  | Expedientes                                                                                                    |  |                                | Matriculas                                                      |  |  |
| Puede consultar:                                                                                                    |  | » Ampliar expedientes                                                                                                 |  |                                | » Detalle del Estado de tus matriculas                          |  |  |
| Calendario de entrega de listados y firmas de actas de<br>calificaciones para el curso 2019/20                                                                                                    |  |                                                                                                    |  |                                | » Alumnos de doctorado: Detalle del Estado de tus<br>matriculas |  |  |
| Consulta de calificaciones (todos los estudios)                                                                                                    |  |                                                                                                    |  |                                | » CUID: Pagos con Tarjeta                                       |  |  |
| Calificaciones Pruebas Competencias Especificas<br>UNEDasiss (PCE)                                                                                                    |  |                                                                                                    |  |                                | » UNEDasiss                                                     |  |  |

- 4. En la siguiente página le aparecerá el estado de su matrícula.
  - a. Para ver el estado de tu matrícula pincharemos sobre el icono con forma de lupa de la parte derecha.

| םפחע                                                                                                    |                                                                                                    |                                      | <ul> <li>Cerrar sesión</li> <li>Ayuda Aricio Campus</li> </ul> |  |  |  |  |
|----------------------------------------------------------------------------------------------------|----------------------------------------------------------------------------------------------------|--------------------------------------|----------------------------------------------------------------|--|--|--|--|
| Ayuda a la navegación: Leyenda de locnos                                                                                                    | ]                                                                                                    |                                      | MATRÍCULA<br>Cerrar sesión<br>Ayuda finicio Campus             |  |  |  |  |
| Ayuda a la navegación: Leyenda de iconos                                                                                                    |                                                                                                    |                                      |                                                                |  |  |  |  |
| Doc. de identidad<br>Primer apellido<br>Identificador                                                                                                    | Tipo de documento DNI<br>Segundo apellido<br>Código UNED                                                                                                    | Pais de expe<br>Nombre<br>Email UNED | País de expedición España<br>Nombre<br>Email UNED              |  |  |  |  |
| Datos Matrícula Asignaturas Pago<br>MÁSTER UNIVERSITARIO EN DIRECCIÓN PÚBLIC<br>61502 - DIRECCIÓN Y ADMINISTRACIÓN PÚBLIC<br>CURSO ACADÉMICO: 2017 - 2018 | 25 Documentos<br>14. POLÍTICAS PÚBLICAS Y TRIBUTACIÓN (PLAN 2014<br>A                                                                                                    | 9<br>1)                              |                                                                |  |  |  |  |
| Centro asociado 049000 - TENERIFE                                                                                                    |                                                                                                    |                                      |                                                                |  |  |  |  |
| Modo de admisión                                                                                                    | do de admisión TÍTULO UNIVERSITARIO                                                                                                    |                                      |                                                                |  |  |  |  |
| Admisión al estudio con                                                                                                    | Imisión al estudio con 06034 - CIENCIAS POLITICAS Y SOCIOLOGIA: SECCIONCIENCIAS POLITICAS Y DE LA ADMINISTRACIÓN<br>(UNIVERSIDAD: 019 - Universidad Complutense de Madrid) |                                      |                                                                |  |  |  |  |
| Tipo de pago                                                                                                    | 2 - Pago único S                                                                                                    | eguro escolar                        | N                                                              |  |  |  |  |
| Estado                                                                                                    | CONFIRMADA                                                                                                    |                                      |                                                                |  |  |  |  |

b. Una vez aquí podremos ir a la pestaña "Pagos", para realizar el pago correspondiente. En la situación actual recomendados encarecidamente realizar el pago con tarjeta (no es necesario enviar justificante), en lugar de hacer el ingreso en oficina bancaria (solo BSCH).

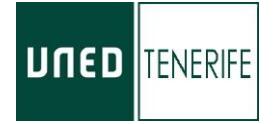

**Si su matrícula figura como Anulada**: En este caso deberá ponerse en contacto con la sección de atención a los alumnos enviando un correo, todos los contactos figuran en la facultad en la que está matriculado, exponiendo los motivos por los que no ha realizado los pagos , si es el caso, o por falta de documentación.

También queremos recordarles que tanto la UNED como el Centro Asociado se comunican con usted a través del correo eletrónico que la UNED le ha proporcionado como alumno/a.

Por tal motivo, puede que en el referido correo de alumno/a, le hayan envíado varios requerimientos desde la sede Central, del negociado de atención al estudiante, antes de anular las matrícula, por lo que es importante que lo consulten o lo redireccione a la cuenta de correo que más utiliza, para estar correctamente informado.

San Cristóbal de La Laguna, 20 de marzo de 2020.

Centro Asociado a la UNED en Tenerife.